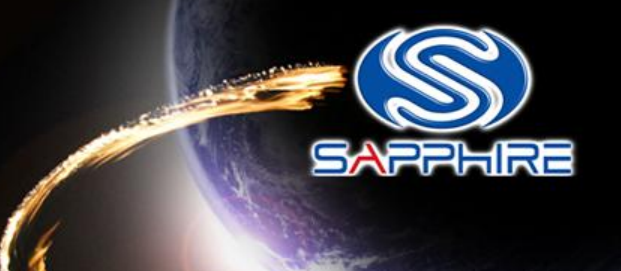

# How to made a DOS Bootable USB Stick and flash your Vbios

Please note: The Vbios is for VAPOR-X HD5770 1G GDDR5 PCI-E DUAL DVI-I / HDMI / DP OC VERSION.

Before doing this, please backup your original USB stick files

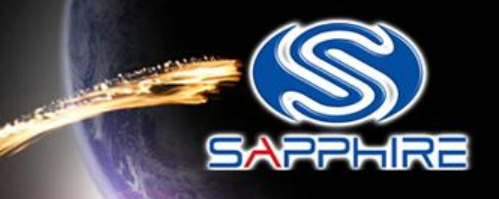

- Unzip "68.rar" file. You can see as follow picture
- Here is the file link: <u>http://www.sapphiretech.com/global/lib\_files/68.rar</u>

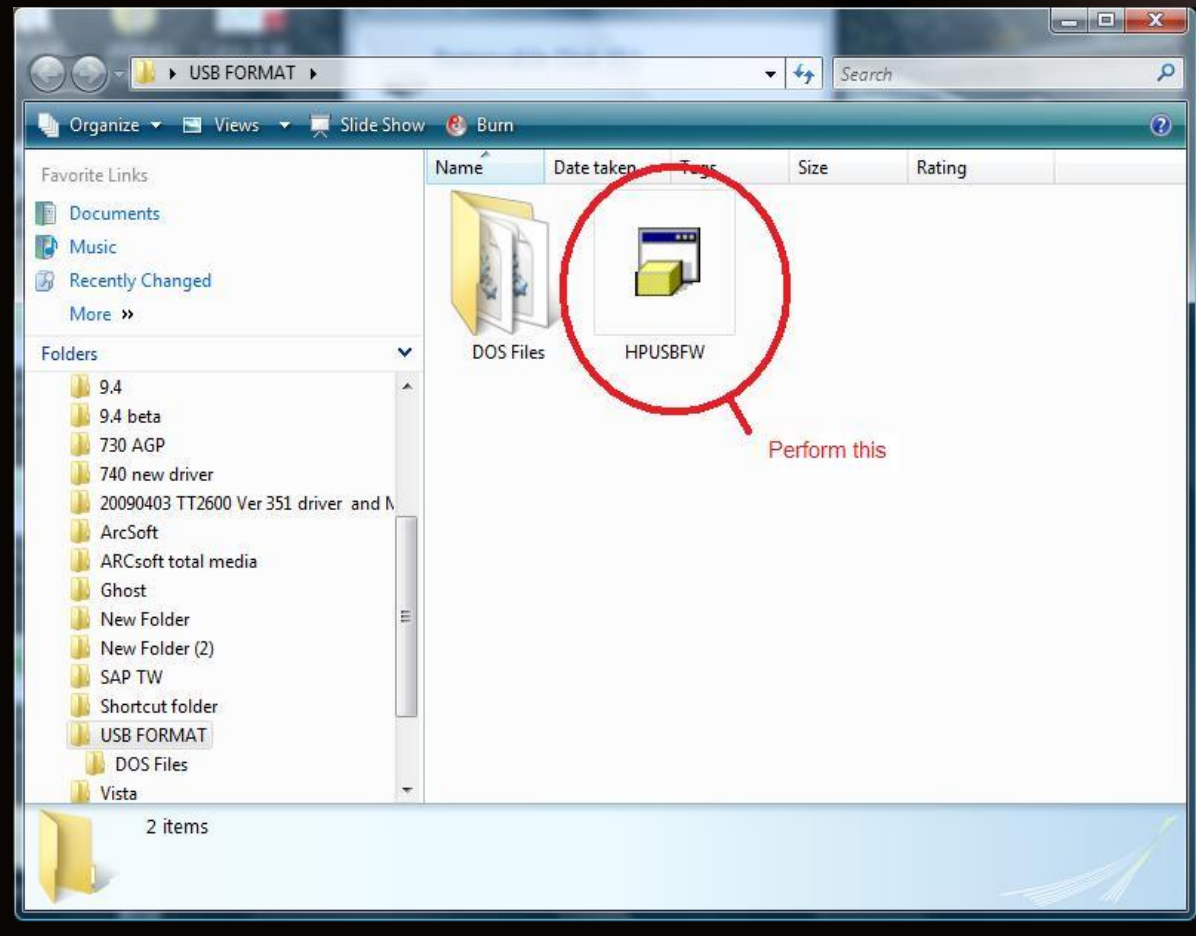

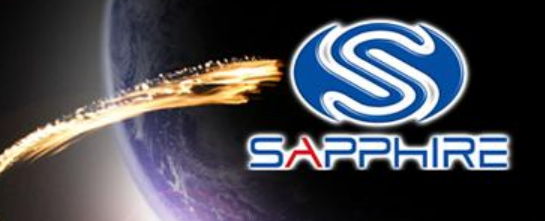

- Connect your USB stick and perform the HPUSBFW program
- Check your USB stick has been detected.

| ile system     |                                                                    |
|----------------|--------------------------------------------------------------------|
| FAT32          | *                                                                  |
| /olume jabel   | Check your USB disk dete                                           |
| Create a DOS s | atartup disk<br>al MS-DOS system files<br>system files located at: |

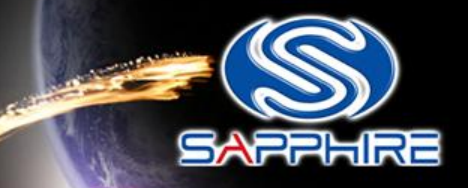

-----

| FAT 32 Volume Jabel Format options Quick Format Tick this Enable Compression                                                          |  |
|----------------------------------------------------------------------------------------------------|--|
| Format options<br>Quick Format<br>Enable Compression                                                                                  |  |
| Format options Quick Format Tick this Enable Compression                                                                              |  |
| <ul> <li>Create a DOS startup disk</li> <li>using internal MS-DOS system files</li> <li>using DOS system files located at:</li> </ul> |  |

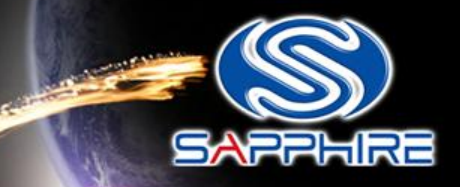

| HP USB Disk Storage Format Tool, V2.1.8       |  |
|-----------------------------------------------|--|
| <u>D</u> evice                                |  |
| SanDisk U3 Cruzer Micro 6.51 (984 MB) (G:\) 🔹 |  |
| <u>F</u> ile system                           |  |
| FAT32                                         |  |
| Volume label                                  |  |
|                                               |  |
| Format options                                |  |
| 📝 Quick Format                                |  |
| Enable Compression                            |  |
| 🗹 Create a DOS startup disk                   |  |
| 🔘 using internal MS-DOS system files          |  |
| using DOS system files located at:            |  |
|                                               |  |
| Assign the DOS system files path              |  |
| <u>Start</u> <u>C</u> lose                    |  |

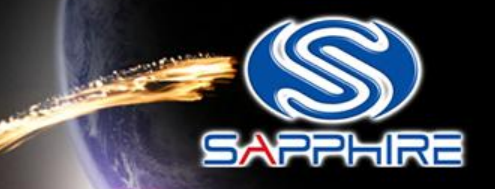

 Assign the "DOS files" path from your USB FORMA folder

| D   | New Folder        |    |
|-----|-------------------|----|
| Þ   | New Folder (2)    |    |
| D   | SAP TW            |    |
| E.F | Shortcut folder   |    |
| 4   | USB FORMAT        |    |
| -   | DOS Files         | le |
| D   |                   |    |
| R   | p vista SP1 crack | H  |
|     | 具 用 品 時 悟 茶 火     |    |
|     | <b>3</b> 4/8      | -  |
| •   | III               | •  |

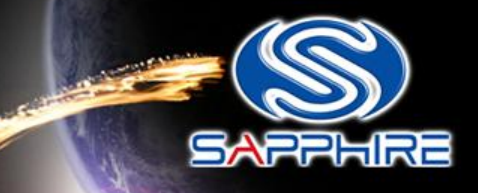

| <u>D</u> ev  | ice                                                                                                    |
|--------------|----------------------------------------------------------------------------------------------------|
| Sa           | nDisk U3 Cruzer Micro 6.51 (984 MB) (G:\) 🔹 👻                                                                                                    |
| <u>F</u> ile | system                                                                                                    |
| FA           | T32 🗸                                                                                                    |
| Volu         | ime jabel                                                                                                    |
| Fo           | Quick Format       V         Enable Compression       Create a DOS startup disk         Create a DOS startup disk       V         using internal MS-DOS system files         using DOS system files located at:         C:\Users\ericlin.SAPPHIRE-TWDC01\Deskt |
|              | Format your USB disk                                                                                                    |

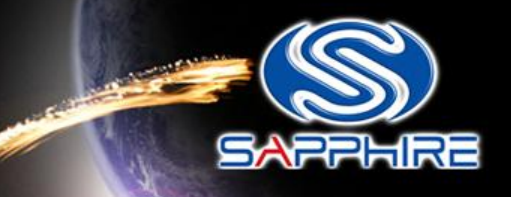

After format your USB Stick you will see this information

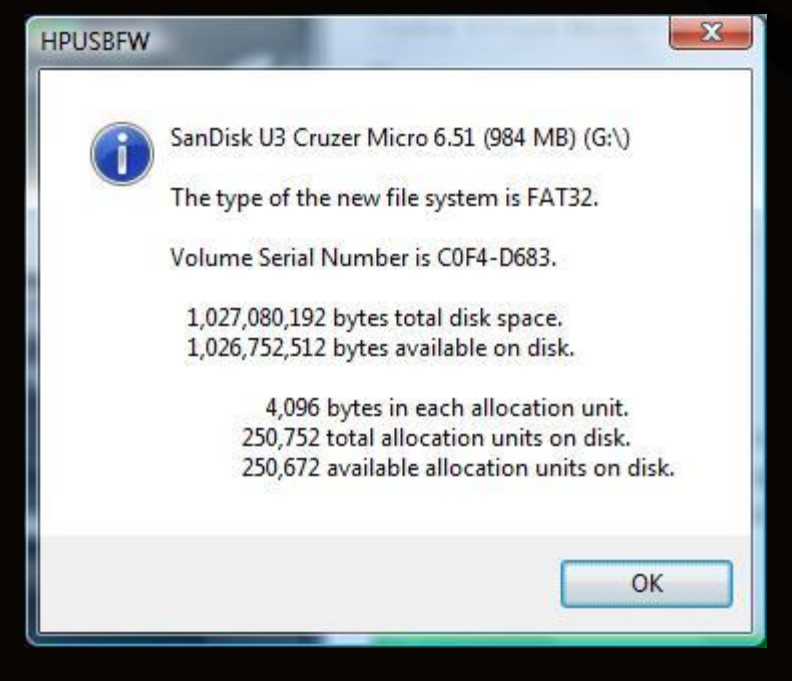

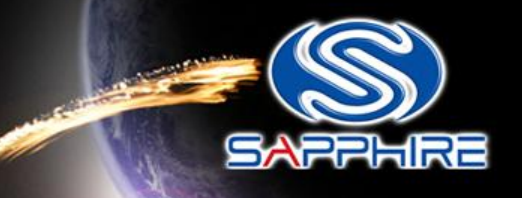

- Unzip file and open the flash folder. You will see the file as below link –
- <u>http://www.sapphiretech.com/archive/drivers/Vapor-X\_HD5770\_VBIOS\_update\_63397338740766</u> <u>1250.zip</u>
- Card SKU:11163-00 ; Card P/N : 288-7D132-000SA , Card memory : Samsung

| Computer  Removable Disk (F:)  VPHD5770_V                                                                                                    | BIOS                                                                                                    | - +                                                               | 05770_VBIOS                          | ×<br>P |
|----------------------------------------------------------------------------------------------------|----------------------------------------------------------------------------------------------------|-------------------------------------------------------------------|--------------------------------------|--------|
| Organize Share with     ATi flash tool   boot   boot   Desktop   Ghost   HD5970OC_VBI   John Chu work   Nero Burning F   PowerDVD   TSAF Photo   Vista SP2   VPHD5770_VBI   XP patch     4 items | Date modified<br>12/25/2009 10:09<br>11/20/2009 5:58 PM<br>11/20/2009 5:54 PM<br>12/25/2009 10:47<br>s to your USB stick | Type<br>S43 File<br>CHG File<br>Application<br>Windows Batch File | ■ ■ ▼ Size 128 KB 6 KB 1,832 KB 1 KB | 0      |

Step-9

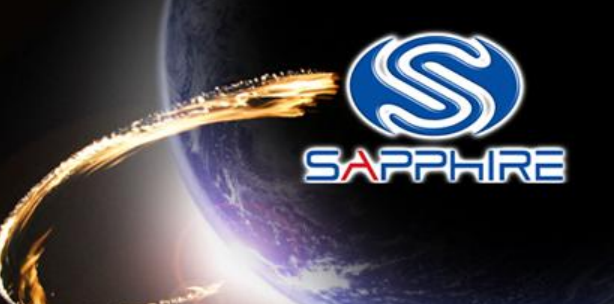

 Save these files into your USB stick directly and reboot your system again through this USB Stick

| 🐚 Organize 👻 📗 Views 💌 🚳 Bu                                                                                                    | im i |                                                                                                |                                            | 0 |
|----------------------------------------------------------------------------------------------------|------|------------------------------------------------------------------------------------------------|--------------------------------------------|---|
| Favorite Links Documents Music Recently Changed More >> Folders Folders Eric Lin Fublic Computer Computer Computer Computer Control Public (C:) CD Drive (F:) U3 System Removable Disk (G:) FAE HD (\twfile01) (X:) FAE HD (\twfile01) (Z:) Network Control Panel Control Panel | × *  | Name<br>132X1S6.S43<br>atiflash.chg<br>atiflash<br>flash<br>Reboot your sy<br>stick as primary | stem again and set your USB<br>/ boot disk |   |
| 🖅 Recycle Bin                                                                                                    | -    | *   m                                                                                          |                                            | , |

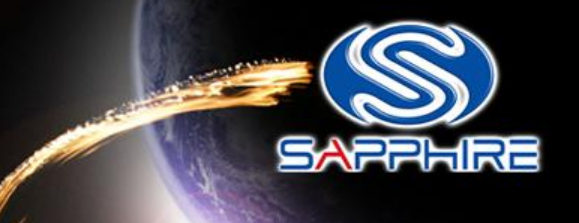

 Enter motherboard bios setting menu and select"Advanced BIOS Features"

| CMOS Setup Utility - Copyright                                                                                                    | (C) 1984-2008 Award Software                                                                                                    |
|----------------------------------------------------------------------------------------------------|----------------------------------------------------------------------------------------------------|
| <ul> <li>MB Intelligent Tweaker(M.I.T.)</li> <li>Standard CMOS Features</li> <li>Advanced BIOS Features</li> <li>Integrated Peripherals</li> <li>Power Management Setup</li> <li>PnP/PCI Configurations</li> <li>PC Health Status</li> </ul> | Load Fail-Safe Defaults<br>Load Optimized Defaults<br>Set Supervisor Password<br>Set User Password<br>Save & Exit Setup<br>Exit Without Saving |
| Esc : Quit †↓++: Selec<br>F8 : Q-Flash F10 : Save a<br>Miscellameous B1                                                                                                    | t Item F11 : Save CMOS to A<br>& Exit Setup F12 : Load CMOS from<br>IOS Features                                                               |

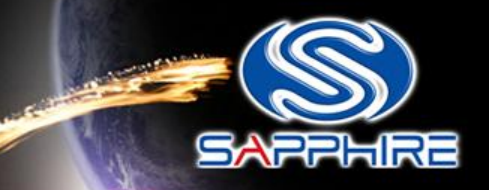

#### • Looking for "Hard Disk Boot Priority" and select it.

| UMA Frame Buffer Size                                                                                                    | [UNA]<br>[512MR]                                                                                                    | Item Hel;                           |
|----------------------------------------------------------------------------------------------------|----------------------------------------------------------------------------------------------------|-------------------------------------|
| Surround View<br>Onboard VGA output conne                                                                                                    | [Disabled]<br>ct[D_SUBZDUI]                                                                                                    | Menu Level 🕨                        |
| Init Display First<br>Virtualization<br>AMD K8 Cool&Quiet contro<br>Hard Disk Boot Priority<br>First Boot Device<br>Second Boot Device<br>Third Boot Device<br>Password Check<br>HDD S.M.A.R.T. Capability<br>Away Mode | [PCI Slot]<br>[Enabled]<br>[Enabled]<br>[Auto]<br>[Press Enter]<br>[CDROM]<br>[Hard Disk]<br>[Disabled]<br>[Setup]<br>[Disabled]<br>[Disabled] | Select Hard Dis<br>Device Priority. |

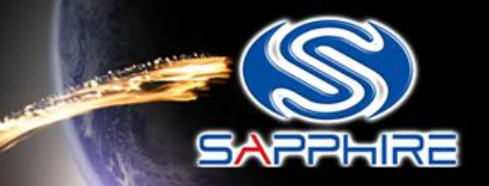

 Change your first hard disk boot priority to your USB stick name, save and reboot again. It will automatically enter DOS mode.

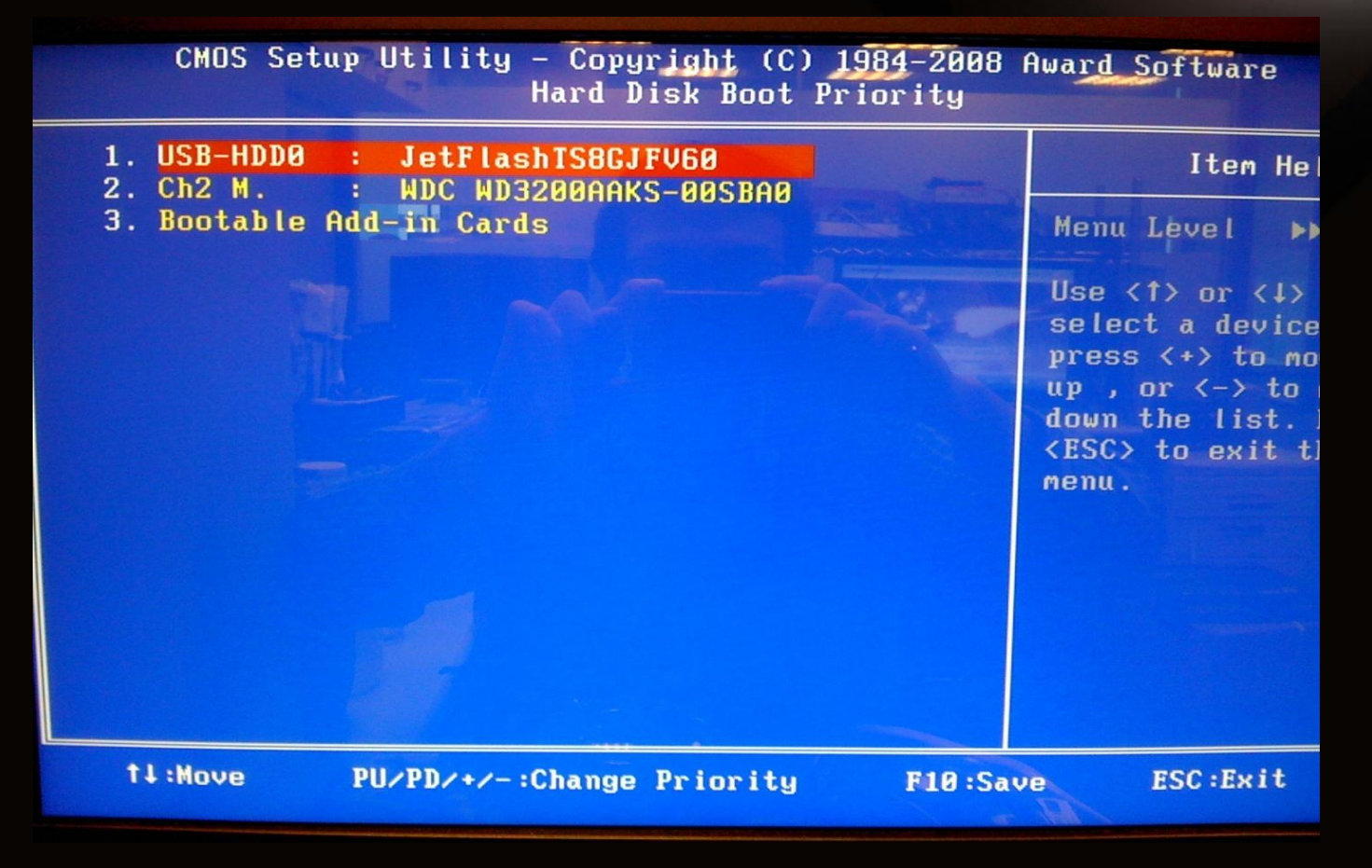

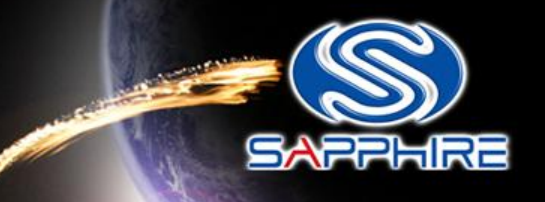

• You will see this screen shot as follow

|                                                     |                                                                                                    |                                                               |                                                              |                                                                                                    |                                                              | Constant State                                                                                       |                                                                                                    |                                                                                                    | Contraction of the local division of                        |
|-----------------------------------------------------|----------------------------------------------------------------------------------------------------|---------------------------------------------------------------|--------------------------------------------------------------|----------------------------------------------------------------------------------------------------|--------------------------------------------------------------|----------------------------------------------------------------------------------------------------|----------------------------------------------------------------------------------------------------|----------------------------------------------------------------------------------------------------|-------------------------------------------------------------|
| 0<br>0<br>0<br>0<br>0<br>0<br>0<br>0<br>0<br>1<br>1 | 17<br>18<br>18<br>19<br>19<br>19<br>20<br>20<br>20<br>20<br>20<br>20<br>20<br>20<br>20<br>20<br>20<br>20<br>20 | 0<br>0<br>1<br>2<br>0<br>1<br>2<br>0<br>1<br>2<br>5<br>0<br>1 | 1002<br>1002<br>1002<br>1002<br>1002<br>1002<br>1002<br>1002 | 4390<br>4397<br>4398<br>4396<br>4397<br>4398<br>4396<br>4385<br>4396<br>4385<br>4390<br>4383<br>4399<br>9490<br>6038 | 1458<br>1458<br>1458<br>1458<br>1458<br>1458<br>1458<br>1458 | B002<br>5004<br>5004<br>5004<br>5004<br>5004<br>5004<br>4385<br>5002<br>A022<br>5004<br>E100<br>0038 | 0101<br>9C03<br>9C03<br>9C03<br>9C03<br>9C03<br>9C03<br>9C03<br>9C05<br>9101<br>9403<br>9C03<br>9300<br>8403 | Native IDE Cntrlr<br>USB 1.1 Host Cntrlr<br>USB 1.1 Host Cntrlr<br>USB 2.0 Host Cntrlr<br>USB 1.1 Host Cntrlr<br>USB 1.1 Host Cntrlr<br>USB 1.1 Host Cntrlr<br>USB 2.0 Host Cntrlr<br>SMBus Cntrlr<br>IDE Cntrlr<br>Multimedia Device<br>USB 1.1 Host Cntrlr<br>Display Cntrlr<br>Multimedia Device | 1<br>11<br>10<br>10<br>3<br>NA<br>14<br>5<br>10<br>10<br>10 |
| 1 1 2                                               | 0<br>0<br>9                                                                                                    | 0 1 0                                                         | 1002<br>1002                                                 | 9490<br>AA38<br>8168                                                                                                 | 174B<br>174B<br>174B                                         | E100<br>AA38                                                                                         | 0300<br>0403<br>0200                                                                                         | Display Cntrlr<br>Multimedia Device                                                                                                    | 10<br>10<br>3                                               |
| 3                                                   | 14                                                                                                    | 0                                                             | 104C                                                         | 8024                                                                                                    | 1458                                                         | 1000                                                                                                 | 0000                                                                                                    | IEEE 1394 Host Cntrlr<br>ACPI Controller                                                                                                    | 16<br>11<br>9                                               |
| Boot                                                | fron                                                                                                    | CD/D                                                          | VD :                                                         |                                                                                                    |                                                              |                                                                                                    |                                                                                                    |                                                                                                    |                                                             |
| Hicr<br>(                                           | osoft<br>C)Cop                                                                                                 | (R) W<br>yrigh                                                | indovs<br>t Micro                                            | 98<br>soft Co                                                                                                    | rp 1981                                                      | -1999.                                                                                               |                                                                                                    |                                                                                                    |                                                             |
| C :\)                                               | •                                                                                                    |                                                               |                                                              |                                                                                                    |                                                              |                                                                                                    |                                                                                                    | Aal                                                                                                    |                                                             |
|                                                     |                                                                                                    |                                                               |                                                              |                                                                                                    |                                                              |                                                                                                    | R                                                                                                    | T I                                                                                                    |                                                             |
|                                                     |                                                                                                    |                                                               |                                                              |                                                                                                    | Auto                                                         | 0 0                                                                                                  |                                                                                                    |                                                                                                    | 3                                                           |

Step-14

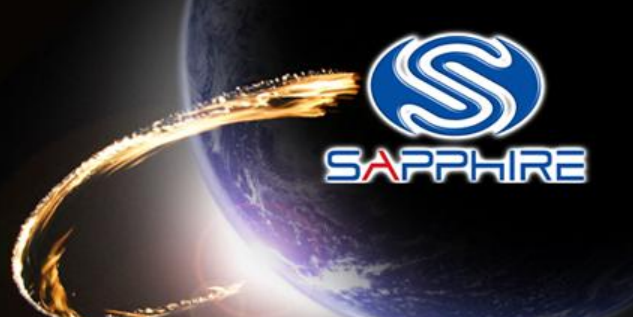

 Type "flash" command as follow and it will automatically flash for you.

#### C:\VPHD57~1>dir

Volume in drive C has no label Volume Serial Number is B4E2-D0F2 Directory of C:\VPHD57~1

| <dir> 12-25-09 10:4</dir>           | ra         |
|-------------------------------------|------------|
| 132X1S6 S43 131,072 12-25-09 10:0   | <b>9</b> a |
| ATIFLASH CHG 6,130 11-20-09 5:5     | 8p         |
| ATIFLASH EXE 1,875,456 11-20-09 5:5 | 4p         |
| FLASH BAT 55 12-25-09 10:4          | 7a         |
| 4 file(s) 2,012,713 bytes           |            |
| 2 dir(s) 2,608.98 MB free           |            |

C:\VPHD57~1>flash\_

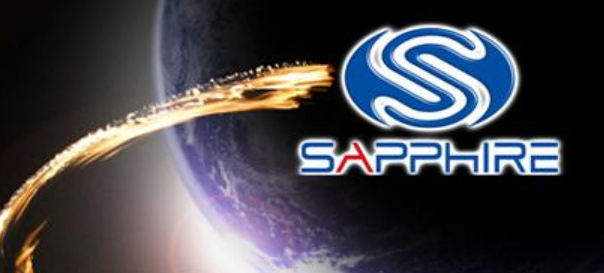

• After flash your vbios and reboot, please reinstall card driver and reboot again.

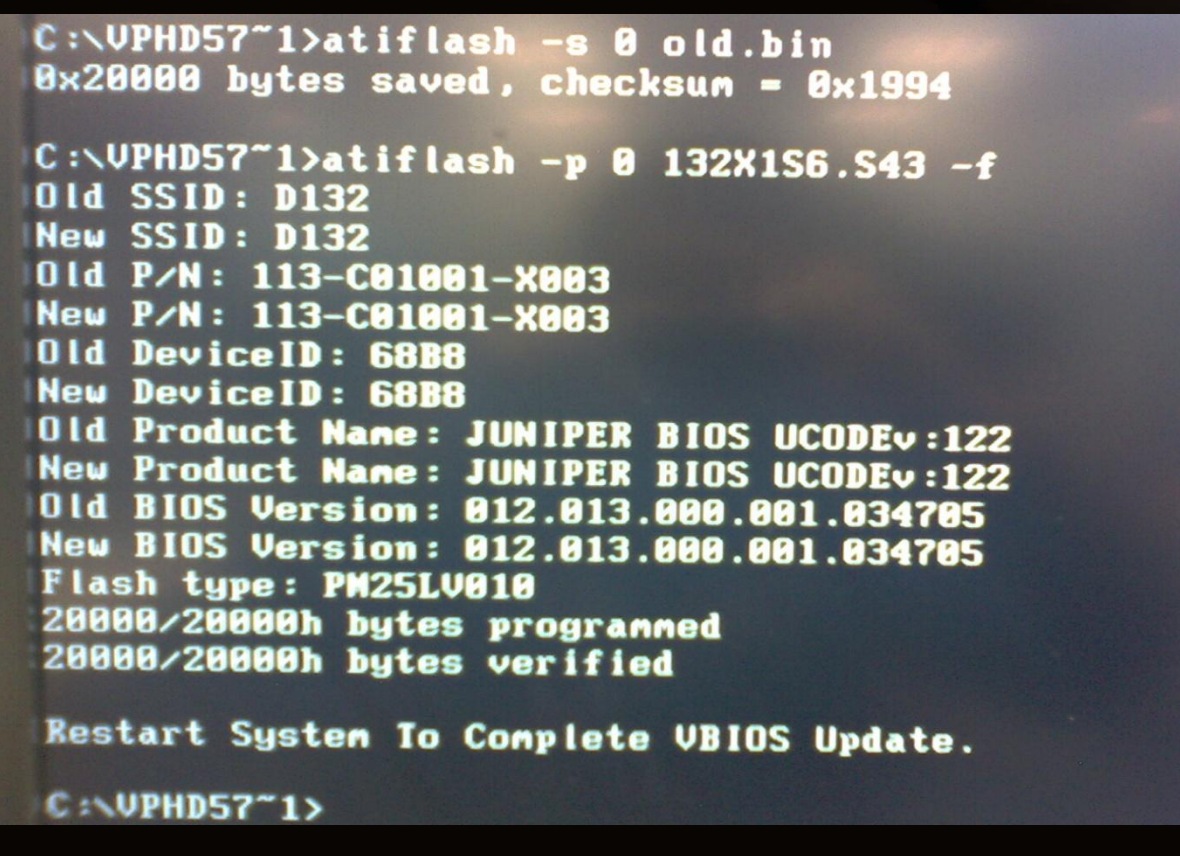

## Check the SP

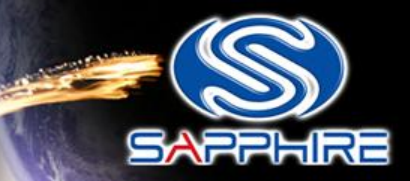

| I TechPower    | Up GPU-Z 0.3.8                                  | Smith |
|----------------|-------------------------------------------------|-------|
| Graphics Card  | Sensors Validation                              | 698   |
| Name           | ATI Radeon HD 5700 Series                       |       |
| GPU            | Juniper Revision N/A                            |       |
| Technology     | 40 nm Die Size 170 mm <sup>2</sup>              |       |
| Release Date   | Oct 13, 2009 Transistors 1040M                  |       |
| BIOS Version   | VER012.013.000.001.034705                       |       |
| Device ID      | 1002 - 6888 Subvendor Sapphire/PCPartner (1748  | ]     |
| ROPs           | 16 Bus Interface PCI-E 2.0 x16 @ x8 2.0         |       |
| Shaders        | 800 Unified DirectX Support 11.0 / SM5.0        | -     |
| Pixel Fillrate | 13.8 GPixel/s Texture Fillrate 34.4 GTexel/s    |       |
| Memory Type    | GDDR5 Bus Width 128 Bit                         |       |
| Memory Size    | 1024 MB Bandwidth 76.8 GB/s                     |       |
| Driver Version | atiumdag 8.14.10.0716 (Catalyst 9.12) / Win7 64 |       |
| GPU Clock      | 860 MHz Memory 1200 MHz Shader                  |       |
| Default Clock  | 850 MHz Memory 1200 MHz Shader                  |       |
| ATI CrossFire  | Disabled                                        | -     |
| Computing      | OpenCL CUDA PhysX DirectCompute 5               | .0    |
| ATI Radeon H   | D 5700 Series  Close                            |       |